# **3.2.3.2** Creare un nuovo set di dati digitalizzando a video su una base cartografica raster

Carichiamo i seguenti layer:

- Dati originari nella cartella ECDLGIS SYLLABUS (percorso: C:\GISeQGIS DATI\ECDLGIS SYLLABUS)
- 0 COMUNI 1991 2011
- 0 **PuntiCOMUNI**
- toscana 100k 0
- Dati provenienti da elaborazioni su dati originari nella cartella C:\GISeQGIS OUTPUT\OT ECDLGIS SYLLABUS COMUNI\_MULTIPOLIGONI

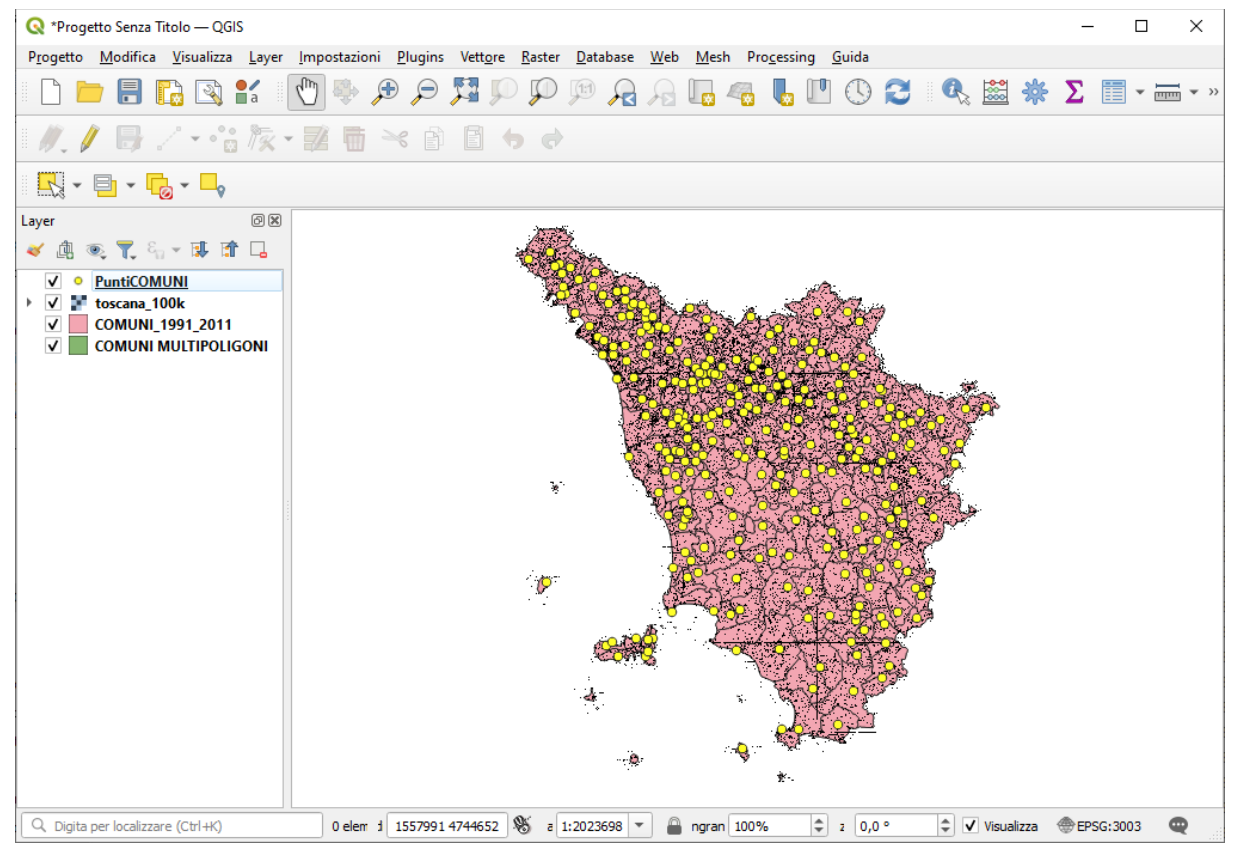

Il layer COMUNI MULTIPOLIGONI è stato ottenuto:

- tramite rielaborazione su COMUNI 1991 2011 (Vettore Strumenti di Geometria > Da multi parte a parti singole...)
- aggiunta colonna con il nome del poligono (COMUNE, isola amm, nome dell'isola...)
- aggiunta colonna con l'area dei singoli poligoni
- aggiunta colonna con il conteggio dei vertici dei singoli poligoni

## in raffronto

- il layer COMUNI 1991 2011 ha 287 righe = numero dei comuni
  - il layer COMUNI\_MULTIPOLIGONO ha 323 righe = poligoni sedi di municipio + isole amministrative o isole fisiche

|                                                                              | COMUNI 1991 2011       |                       |         |           |         |   |   |  |  |  |
|------------------------------------------------------------------------------|------------------------|-----------------------|---------|-----------|---------|---|---|--|--|--|
| Q COMUNI_1991_2011 — Elementi Totali: 287, Filtrati: 287, Selezionati: 0 — 🛛 |                        |                       |         |           |         |   |   |  |  |  |
| /                                                                            | 282                    | 1 🖶 🖂 🙆 🗇 🗧           | 🔊 🔩 🕇 🖀 | 🏘 🔎 i 🔠 🛙 | 刘 🔛 🚍 🍳 |   |   |  |  |  |
|                                                                              | ISTAT1991              | NOME *                | PRO1991 | PRO2011   |         |   | - |  |  |  |
| 1                                                                            | 09052001               | ABBADIA SAN SALVATORE | 52      | 52        |         |   |   |  |  |  |
| 2                                                                            | 09047001               | ABETONE               | 47      | 47        |         |   |   |  |  |  |
| 3                                                                            | 09047002               | AGLIANA               | 47      | 47        |         |   |   |  |  |  |
| 4                                                                            | 09046001               | ALTOPASCIO            | 46      | 46        |         |   |   |  |  |  |
| 5                                                                            | 09051001               | ANGHIARI              | 51      | 51        |         |   |   |  |  |  |
| 6                                                                            | 09053001               | ARCIDOSSO             | 53      | 53        |         |   |   |  |  |  |
| 7                                                                            | 09051002               | AREZZO                | 51      | 51        |         |   |   |  |  |  |
| 8                                                                            | 09052002               | ASCIANO               | 52      | 52        |         |   |   |  |  |  |
| 9                                                                            | 09045001               | AULLA                 | 45      | 45        |         |   |   |  |  |  |
| 10                                                                           | 09051003               | BADIA TEDALDA         | 51      | 51        |         |   |   |  |  |  |
| 11                                                                           | 09046002               | BAGNI DI LUCCA        | 46      | 46        |         |   |   |  |  |  |
| 12                                                                           | 09048001               | BAGNO A RIPOLI        | 48      | 48        |         |   |   |  |  |  |
| 13                                                                           | 09045002               | BAGNONE               | 45      | 45        |         |   | Ŧ |  |  |  |
|                                                                              | Mostra Tutti gli Eleme | enti 🖕                |         |           |         | 3 | 1 |  |  |  |

|    | COMUNI_MULTIPOLIGONI              |                      |                        |           |   |  |    |  |  |  |
|----|-----------------------------------|----------------------|------------------------|-----------|---|--|----|--|--|--|
| Q  | COMUNI MULTIPOLIGONI — Ele        | menti Totali: 323, F | iltrati: 323, Selezion | ati: O    | - |  | ×  |  |  |  |
| /  |                                   | 🗈 i 🗞 🗮 🚺            | 🛛 🔩 🍸 🔳 🖣              | P 16 16   | 1 |  | >> |  |  |  |
|    | NOME *                            | NOMELOC              | NUM_PUNTI              | AREA      |   |  | -  |  |  |  |
| 1  | ABBADIA SAN SALVATORE             | COMUNE               | 486                    | 58,97920  |   |  |    |  |  |  |
| 2  | ABETONE                           | COMUNE               | 335                    | 31,01507  |   |  |    |  |  |  |
| 3  | AGLIANA                           | COMUNE               | 249                    | 11,68148  |   |  |    |  |  |  |
| 4  | ALTOPASCIO                        | COMUNE               | 543                    | 28,61188  |   |  |    |  |  |  |
| 5  | ANGHIARI                          | COMUNE               | 846                    | 130,86449 |   |  |    |  |  |  |
| 6  | ARCIDOSSO                         | COMUNE               | 1354                   | 93,23547  |   |  |    |  |  |  |
| 7  | AREZZO                            | COMUNE               | 1470                   | 384,62445 |   |  |    |  |  |  |
| 8  | ASCIANO                           | COMUNE               | 1149                   | 215,62630 |   |  |    |  |  |  |
| 9  | AULLA                             | COMUNE               | 620                    | 60,54674  |   |  |    |  |  |  |
| 10 | BADIA TEDALDA                     | isola amm            | 455                    | 15,07531  |   |  |    |  |  |  |
| 11 | BADIA TEDALDA                     | COMUNE               | 827                    | 103,76881 |   |  |    |  |  |  |
| 12 | BAGNI DI LUCCA                    | COMUNE               | 1250                   | 164,37829 |   |  |    |  |  |  |
| 13 | BAGNO A RIPOLI                    | COMUNE               | 803                    | 74,09375  |   |  | Ŧ  |  |  |  |
|    | 🛅 Mostra Tutti gli Elementi 🖕 🖾 🛅 |                      |                        |           |   |  |    |  |  |  |

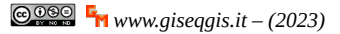

Si vuole creare un nuovo shapefile con la sola **isola di Montecristo**. Non sapendo dove potremmo zoomare in vari punti per trovare l'isola sul layer raster **toscana\_100k** che è un geotiff proveniente dalla scannerizzazione del 100.00 dell'IGM della regione Toscana. Più facilmente sfruttando il layer COMUNI\_MULTIPOLIGONI apriamo la relativa tabella degli attributi

| Q                               | COMUNI MULTIPOLIGONI — Ele | menti Totali: 323, Filtrati: 32 | 3, Selezionati: 0 | -                  | - 🗆      | ×        |  |
|---------------------------------|----------------------------|---------------------------------|-------------------|--------------------|----------|----------|--|
| /                               |                            | 🛾 🛛 🗧 🧧 📲                       | 🏹 🔳 🏘 🔎           | 16 16 💋 🔛          |          | k 🗇      |  |
|                                 | NOME 🔺                     | NOMELOC                         | Seleziona/filtra  | elementi usando un | modulo ( | (Ctrl+F) |  |
| 1                               | ABBADIA SAN SALVATORE      | COMUNE                          | 486               | 58,97920           |          |          |  |
| 2                               | ABETONE                    | COMUNE                          | 335               | 31,01507           |          |          |  |
| 3                               | AGLIANA                    | COMUNE                          | 249               | 11,68148           |          |          |  |
| 4                               | ALTOPASCIO                 | COMUNE                          | 543               | 28,61188           |          |          |  |
| 5                               | ANGHIARI                   | COMUNE                          | 846               | 130.86449          |          | *        |  |
| 🔝 Mostra Tutti gli Elementi 🖉 🛅 |                            |                                 |                   |                    |          |          |  |

### e cerchiamo con l'opzione Contiene l'isola:

| Q COMUNI MULTIPOLIGONI — Eler                                                        | nenti Total | i: 323, Filtrati: 3 | 323, Selezionati: 0                                             |                | -        |           | ×          |
|--------------------------------------------------------------------------------------|-------------|---------------------|-----------------------------------------------------------------|----------------|----------|-----------|------------|
|                                                                                      | B   8       | i 🗏 🕓 🔩             | 🍸 🛎 🐥 🔎 🐘 🐘 🗶 🗮 🗮                                               |                |          |           |            |
| $\epsilon_{\!\!\!\!\!\!\!\!\!\!\!\!\!\!\!\!\!\!\!\!\!\!\!\!\!\!\!\!\!\!\!\!\!\!\!\!$ |             |                     |                                                                 | _              |          |           | -          |
| ABBADIA SAN SALVATORE                                                                | <b></b>     | NOME                |                                                                 | Case sensitive | Escludi  | Campo.    | ]          |
| ABETONE                                                                              |             | NOMELOC             | mo                                                              | Case sens      | itive C  | ontiene.  | ]          |
| AGLIANA                                                                              |             | NUM_PUNTI           | Isola လ်Montecristo                                             |                | Escludi  | i Campo., |            |
| ALTOPASCIO                                                                           |             | AREA                |                                                                 |                | Escludi  | i Campo,  |            |
|                                                                                      | •           |                     |                                                                 |                |          |           |            |
| 🍕 🔍 🕨 🅪 1 / 323 🛛 😜                                                                  | 🔅 🔎         | Ripristina Mod      | dulo Lampeggia Elementi Mostra nella Tabella Zoom agli Elementi | Selezmenti 💌   | Filtra E | lementi   | <b>v v</b> |
| Mostra Tutti gli Elementi 🖕                                                          |             |                     |                                                                 |                |          |           |            |

### quindi zoomiamo sull'elemento:

| Q COMUNI MULTIPOLIGONI — Elementi Totali: 323, Filtrati: 323, Selezionati: 0 — |       |                |                                                               |                      |             |        |  |
|--------------------------------------------------------------------------------|-------|----------------|---------------------------------------------------------------|----------------------|-------------|--------|--|
| / 🐹 🗟 🕄 👘 🔫 🖻                                                                  | B   6 | = 🛯 🍡          | 🍸 🛎 🐥 👂 🎼 🐘 🗶 🗮 😸 🍭 🛲                                         |                      |             |        |  |
| E <sub>p</sub> Espressione                                                     |       |                |                                                               |                      |             |        |  |
| ABBADIA SAN SALVATORE                                                          | *     | NOME           |                                                               | Case sensitive       | Escludi Ca  | mpo    |  |
| ABETONE                                                                        | _     | NOMELOC        | Isola di Montecristo                                          | Case sens            | itive Cont  | iene,  |  |
| AGLIANA                                                                        |       | NUM_PUNTI      |                                                               |                      | Escludi Ca  | mpo.,  |  |
| ALTOPASCIO                                                                     | 1     | AREA           |                                                               |                      | Escludi Ca  | mpo.,  |  |
| ANGHIARI                                                                       |       |                |                                                               |                      |             |        |  |
| ARCIDOSSO                                                                      | -     |                |                                                               |                      |             |        |  |
| 🔍 🔍 🕨 🕪 1 / 323 💡                                                              | ې چې  | Ripristina Mod | lo Lampeggia Elementi Mostra nella Iabella Zoom agli Flementi | Seleziona Elementi 💌 | Filtra Elem | enti 💌 |  |
| 🛅 Mostra Tutti gli Elementi 🧉                                                  |       |                |                                                               |                      |             | 3      |  |

### nell'area di visualizzazione mappa risulta:

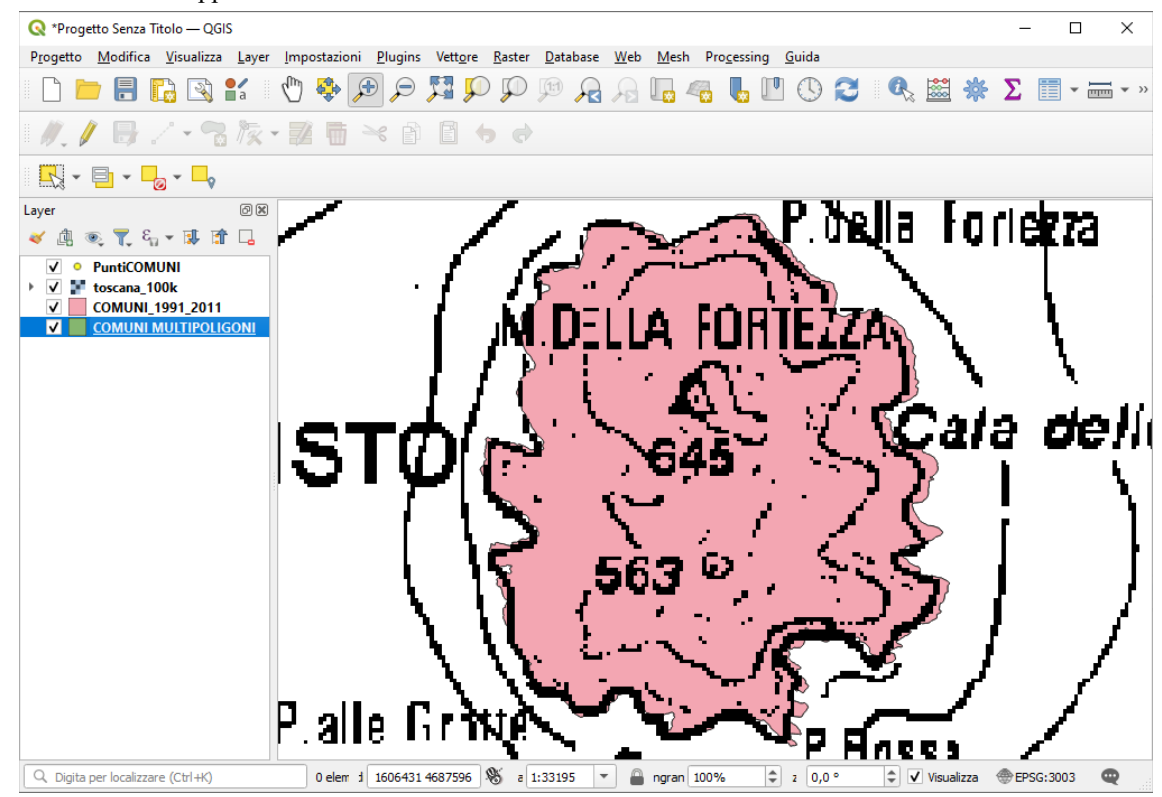

Ora creiamo un nuovo layer con Layer ► Crea Vettore ► Nuovo Layer Shapefile... :

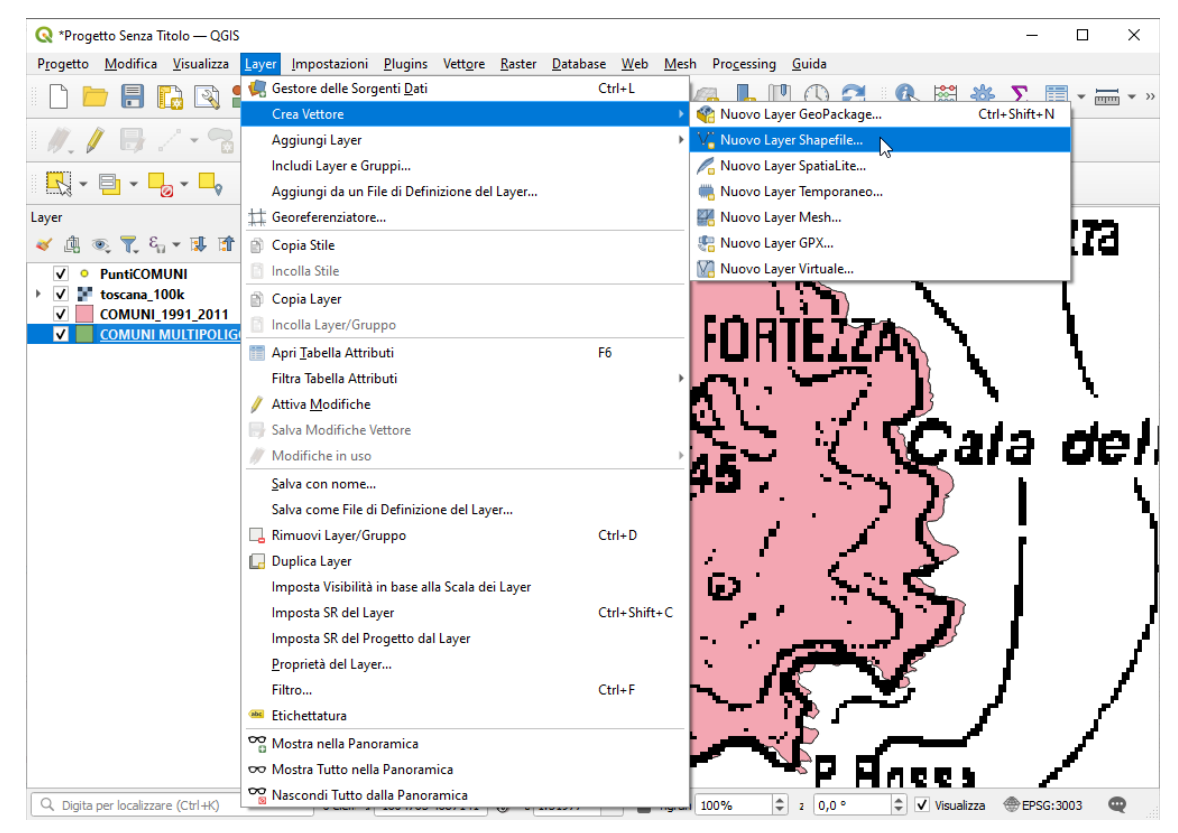

definiamo il Nome file nella cartella C:\GISeQGIS\_OUTPUT\OT\_ECDLGIS\_SYLLABUS\MONTECRISTO, il Tipo di geometria e il SR:

| me file                                    |               | C:\GISeQ | GIS_OUTPUT\O     | T_ECDLGIS_SYLLABUS\MONTE | CRISTO.shp |   |  |
|--------------------------------------------|---------------|----------|------------------|--------------------------|------------|---|--|
| difica file                                |               | UTF-8    |                  |                          |            |   |  |
| Tipo di geometria<br>Dimensioni aggiuntive |               | 💭 Polig  | ono              |                          |            |   |  |
|                                            |               | Nessu    | uno              | 🔘 Z (+ valori M)         | 🔘 Valori M |   |  |
|                                            |               | EPSG:30  | 03 - Monte Mario | / Italy zone 1           |            | • |  |
| iovo Campo                                 |               |          |                  |                          |            |   |  |
|                                            |               |          |                  |                          |            |   |  |
| Nome                                       |               |          |                  |                          |            |   |  |
| Tipo abc                                   | Testo (string | a)       |                  |                          |            | * |  |
| Lunghezza 80                               |               | Pre      | cisione          |                          |            |   |  |
|                                            |               |          |                  |                          |            |   |  |
|                                            |               |          | III Aggi         | ungi a Lista Campi       |            |   |  |
| sta Campi                                  |               |          |                  |                          |            |   |  |
|                                            |               |          |                  |                          |            |   |  |
| Nome                                       | Tipo          |          | Lunghezza        | Precisione               |            |   |  |
| id                                         | Integer       |          | 10               |                          |            |   |  |
|                                            |               |          |                  |                          |            |   |  |
|                                            |               |          |                  |                          | [          |   |  |
| Rimuovi Campo                              |               |          |                  |                          |            |   |  |

nel pannello Layer viene aggiunto il nuovo layer vuoto:

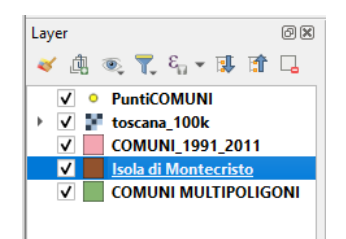

Personalizziamo le impostazioni di digitalizzazione aumentando lo spessore linea e scegliendo il colore della linea in rosso:

| 🔇 Opzioni — Digitalizzazione                                                                          |                                                                                                    |                            | ×       |
|----------------------------------------------------------------------------------------------------|----------------------------------------------------------------------------------------------------|----------------------------|---------|
| Q                                                                                                    | ▼ Creazione Elemento                                                                                            |                            | <b></b> |
| ≻ Generale ▲                                                                                          | Non aprire il modulo dopo la creazione di ogni elemento<br>Riutilizza i valori degli attributi usati per ultimi |                            |         |
| SR e Trasformazioni                                                                                   | Verifica le geometrie<br>Valore Z predefinito<br>Valore M predefinito                                           | QGIS<br>0,000<br>0,000     | *<br>*  |
| <ul> <li>Sorgenti Dati</li> <li>GDAL</li> <li>Visualizzazione</li> <li>Mappa &amp; Legenda</li> </ul> | ✓ Elastico     Spessore linea 3                                                                                 | Colore di riempimento      |         |
| <ul> <li>Strumenti Mappa</li> <li>Digitalizzazione</li> </ul>                                         | ▼ Aggancio                                                                                                    |                            |         |
| 🔗 3D<br>🏭 Colori                                                                                      | Abilita sempre l'aggancio<br>Tipo di aggancio predefinito                                                       | *,* Vertice 👻              |         |
| Aa Caratteri<br>陀 Layout                                                                              | Tolleranza di aggancio predefinita<br>Raggio di ricerca per le modifiche dei vertici                            | 12,00000 \$<br>10,00000 \$ | pixel 🔻 |
| <ul> <li>Variabili</li> <li>Autenticazione</li> <li>Rete</li> </ul>                                   | Mostra finestra principale come (richiesto riavvio)<br>Colore del simbolo di aggancio                           | Finestra di dialogo 💌      |         |
| <ul> <li>GPS</li> <li>GPSBabel</li> </ul>                                                             | Mostra suggerimenti sull'aggancio<br>Abilita l'aggancio su elementi invisibili (non mostrati sulla mappa)       |                            |         |
| C Localizzatore<br>Accelerazione                                                                      | <ul> <li>▼ Simboli del vertice</li> <li>✓ Usa simboli solo per gli elementi selezionati</li> </ul>              |                            |         |
| Editor Codice                                                                                         | •                                                                                                    | OK Annulla                 | Aiuto   |

ora disattiviamo i layer PuntiCOMUNI e COMUNI\_1991\_2011, poi clic su 🥖 Attiva Modifiche e su 🛜 Aggiungi Elemento Poligonale, si attiva il puntatore 🚱 che spostiamo su un primo punto del contorno dell'isola sul layer raster :

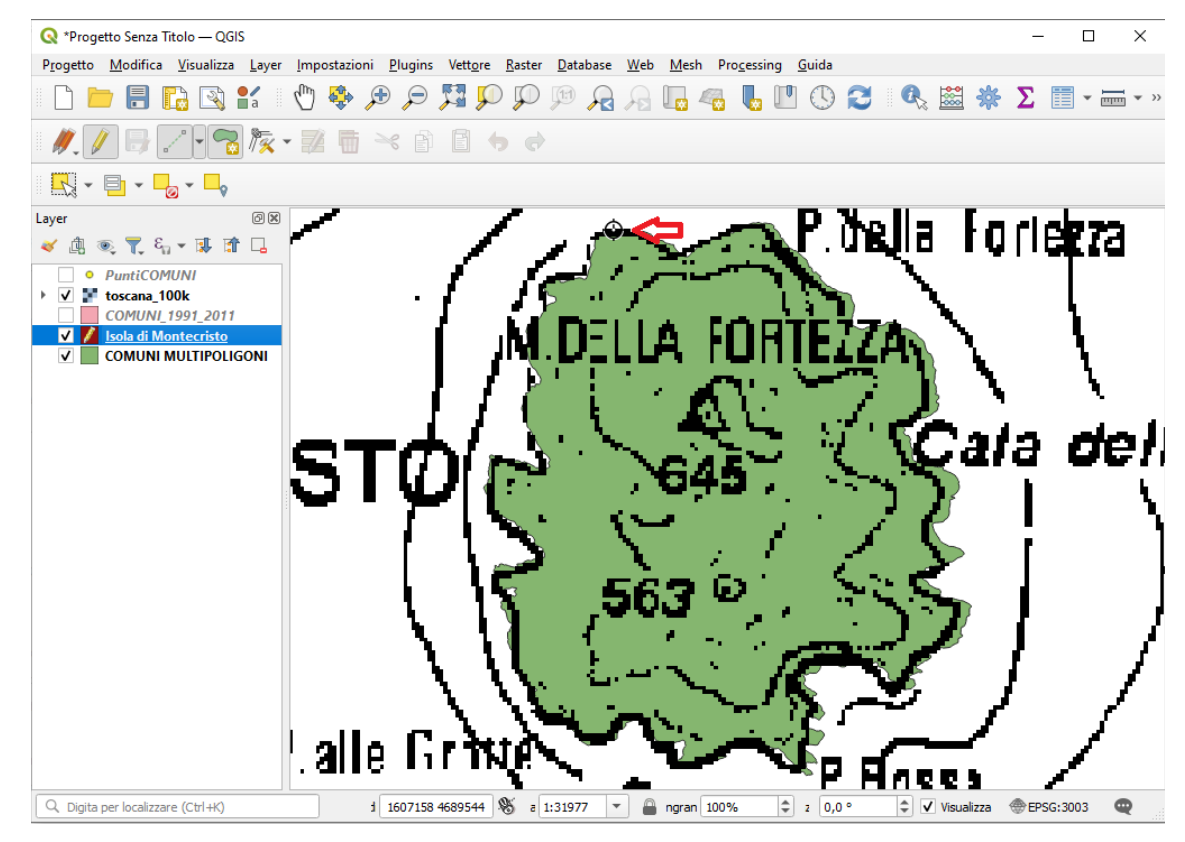

quindi ci spostiamo su punti successivi cliccando ogni volta sul punto collimato con il tasto sinistro del mouse:

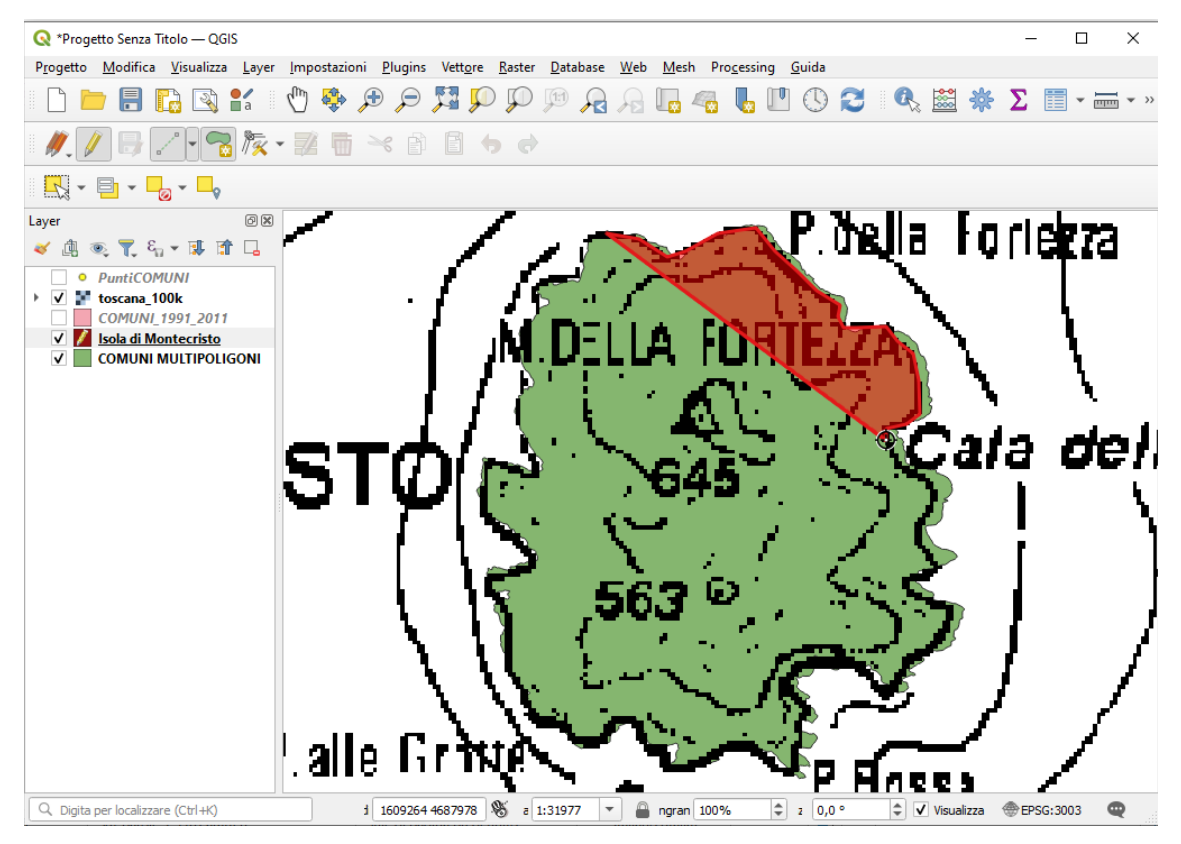

fino a raggiungere il punto iniziale, sul quale chiudiamo la digitalizzazione facendo clic con il tasto destro, nel pannello che si apre:

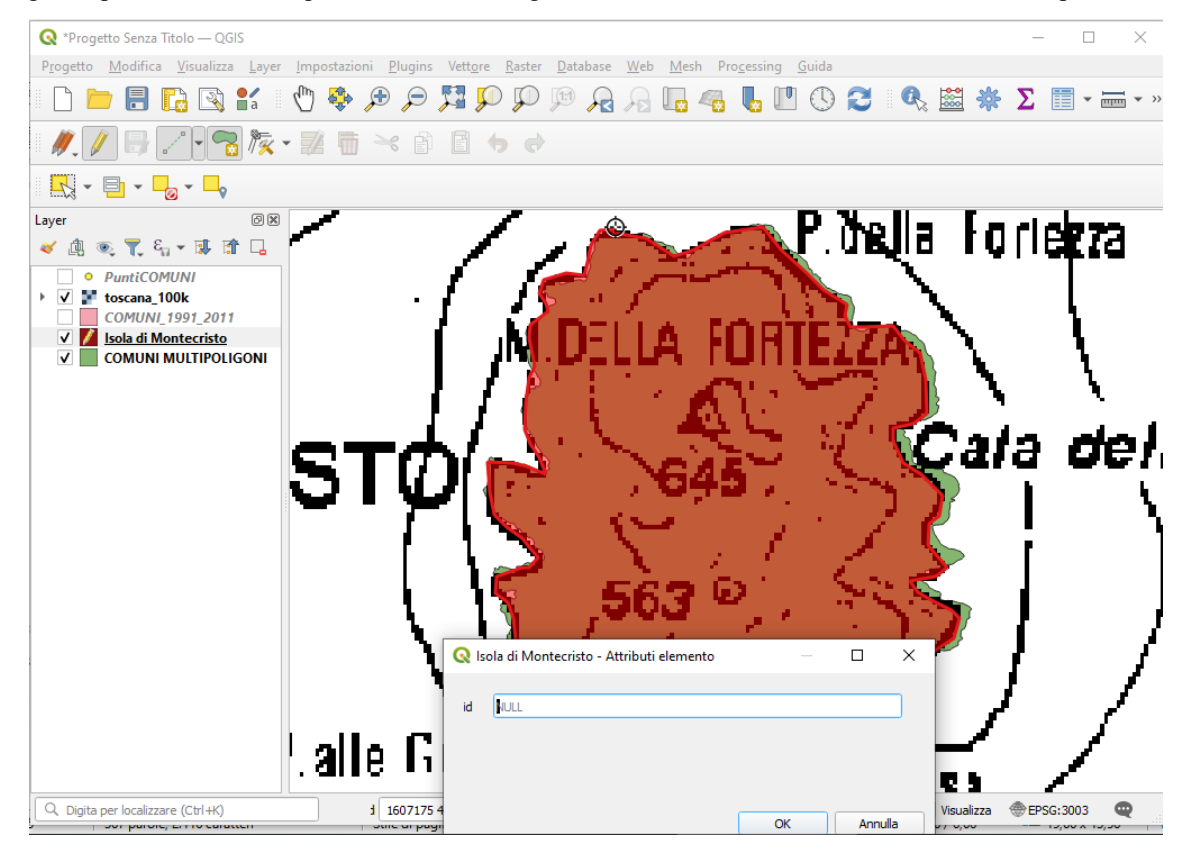

clicchiamo su OK risulta:

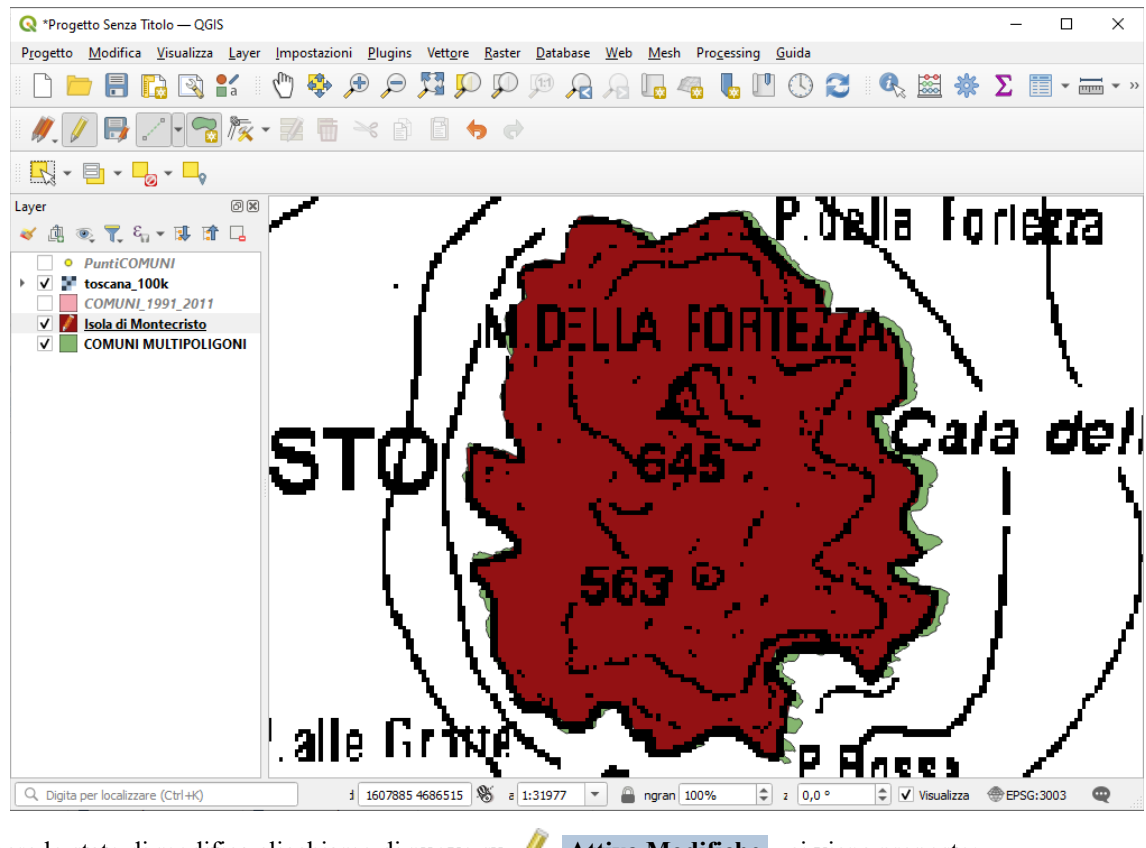

per interrompere lo stato di modifica clicchiamo di nuovo su 🥖 Attiva Modifiche , ci viene proposto:

| Q Interrompi Modifica X |                                   |                       |                 |  |  |  |  |  |
|-------------------------|-----------------------------------|-----------------------|-----------------|--|--|--|--|--|
| ?                       | Vuoi salvare le modifiche effettu | uate ai vettori Isola | di Montecristo? |  |  |  |  |  |
|                         | Salva                             | Scarta                | Annulla         |  |  |  |  |  |

salviamo (in C:\GISeQGIS\_OUTPUT\OT\_ECDLGIS\_SYLLABUS\MONTECRISTO), raffrontando lo shapefile creato con lo shapefile originario:

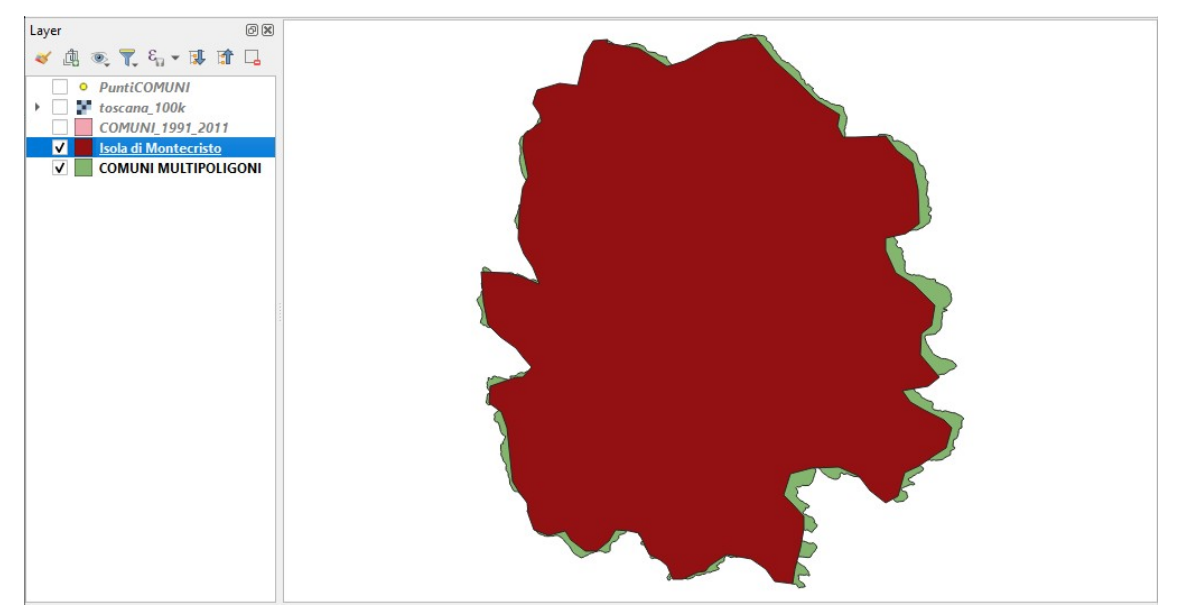

è evidente l'approssimazione di quanto fatto e che digitalizzando cercando di collimare sul raster abbiamo confermato le differenze già presenti tra il raster e lo shapefile originario.

L'approssimazione tra il nuovo shapefile e quello originario è anche evidente nella differenza di numero dei vertici tra i due layer (114 a 1369).